|                                                                                                    | Araçlar Yardım                                                                                                    |
|----------------------------------------------------------------------------------------------------|----------------------------------------------------------------------------------------------------|
| 🚖 🏟 🏾 🏉 KAMERA GÜVENLİK SİSTEMİ :Ka                                                                                                    | Gözatma Geçmişini Sil                                                                                                    |
|                                                                                                    | Açılır Pencere Engelleyicisi<br>Kimlik Avı Filtresi<br>Eklentileri Yönet                                                                                        |
|                                                                                                    | Bu Özet Akışına Abone Ol<br>Özet Akışı Bulma<br>Windows Update                                                                                                  |
|                                                                                                    | Windows Messenger<br>Bağlantı Sorunlarını Tanıla                                                                                                    |
| Ana Caufa                                                                                                    | Internet Seçenekleri                                                                                                    |
|                                                                                                    |                                                                                                    |
| n Evden kısa t                                                                                                    | oir süreliğine ayrılsanız bile mutlaka bütün kar                                                                                                    |
| Araclar sakmasindaki "İnt                                                                                                    | ernet Seconekleri" sekmesini acınız                                                                                                    |
|                                                                                                    |                                                                                                    |
| Internet Seçenekleri                                                                                                    | <u>?</u> 🔀                                                                                                    |
| Genel Güvenlik Gizlilik İçerik                                                                                                    | Bağlantılar Programlar Gelişmiş                                                                                                    |
|                                                                                                    |                                                                                                    |
| Güvenlik ayarlarını görüntülemek ve                                                                                                    | ya değiştirmek için bir bölge seçin.                                                                                                    |
|                                                                                                    |                                                                                                    |
|                                                                                                    | ×                                                                                                    |
| Internet Yerei intranet G                                                                                                    | siteler                                                                                                    |
|                                                                                                    |                                                                                                    |
| Internet                                                                                                    | Citalay                                                                                                    |
| Bu bölge, güvenilen ve sın<br>listelepepler dırındaki Inter                                                                                                    | Irlandırılmış bölgelerde                                                                                                    |
| Bu bölge, güvenilen ve sın<br>listelenenler dışındaki Inter                                                                                                    | ırlandırılmış bölgelerde<br>rnet Web siteleri içindir.                                                                                                    |
| Bölge güvenlik düzeyi                                                                                                    | ırlandırılmış bölgelerde<br>met Web siteleri içindir.                                                                                                    |
| Internet<br>Bu bölge, güvenilen ve sın<br>listelenenler dışındaki Inter<br>Bölge güvenlik düzeyi<br>Özel<br>Özel ayarlar.<br>- Ayarları değiştirme<br>- Önerilen ayarlar içi                         | k için Özel düzey'i tıklatın<br>n Varsayılan düzey'i tıklatın.                                                                                                  |
| Internet<br>Bu bölge, güvenilen ve sin<br>listelenenler dışındaki Inter<br>Bölge güvenlik düzeyi<br>Özel<br>Özel ayarlar.<br>- Ayarları değiştirme<br>- Önerilen ayarlar içi<br>BURA YI<br>TIKLAYIN  | Siteler<br>met Web siteleri içindir.<br>k için Özel düzey'i tıklatın<br>in Varsayılan düzey'i tıklatın.<br>Özel Düzey                                           |
| Internet<br>Bu bölge, güvenilen ve sın<br>listelenenler dışındaki Inter<br>Bölge güvenlik düzeyi<br>Özel<br>Özel ayarlar.<br>- Ayarları değiştirme<br>- Önerilen ayarlar içi<br>BURA YI<br>TIKLA YIN | siteler<br>net Web siteleri içindir.<br>k için Özel düzey'i tiklatın<br>n Varsayılan düzey'i tiklatın.<br>Özel Düzey<br>Tüm bölgeleri varsayılan düzeye sıfırla |

| Açılan men                                                | nüden "Güvenlik" sekmesini açınız. "Özel Düzey"i seçiniz.                                                                                                    |
|-----------------------------------------------------------|----------------------------------------------------------------------------------------------------|
| Internet Seçer                                            | nekleri 🥐 🔀 vre Kal                                                                                                    |
| Genel Güv G                                               | iivenlik Ayarları - Internet Bölgesi 🛛 🔀                                                                                                    |
| Güvenlik ar<br>Güvenlik ar<br>Intern<br>Intern<br>B<br>It | Ayarlar                                                                                                    |
| ∽ Bölge gü                                                | <ul> <li>Sor (onerlen)</li> <li>İmzasız ActiveX denetimlerini yükle</li> <li>Devre Dışı Bırak (önerilen)</li> <li>Etkinleştir (güvenli değil)</li> <li>Sor</li> <li>Kod Parçacıklarına İzin Ver</li> <li>Devre Dışı Bırak</li> <li>Etkinleştir</li> </ul> |
|                                                           | *Internet Explorer'i başlatmanızdan sonra etkinleşir<br>Özel ayarları sıfırla<br>Düzey: Orta-yüksek (varsayılan) Sıfırla                                                                                                    |
|                                                           | Tamam İptal                                                                                                    |
|                                                           |                                                                                                    |
| "İmzasız Activ                                            | veX denetimlerini yükle" bölümünde SOR butonunu tıklayınız.                                                                                                    |

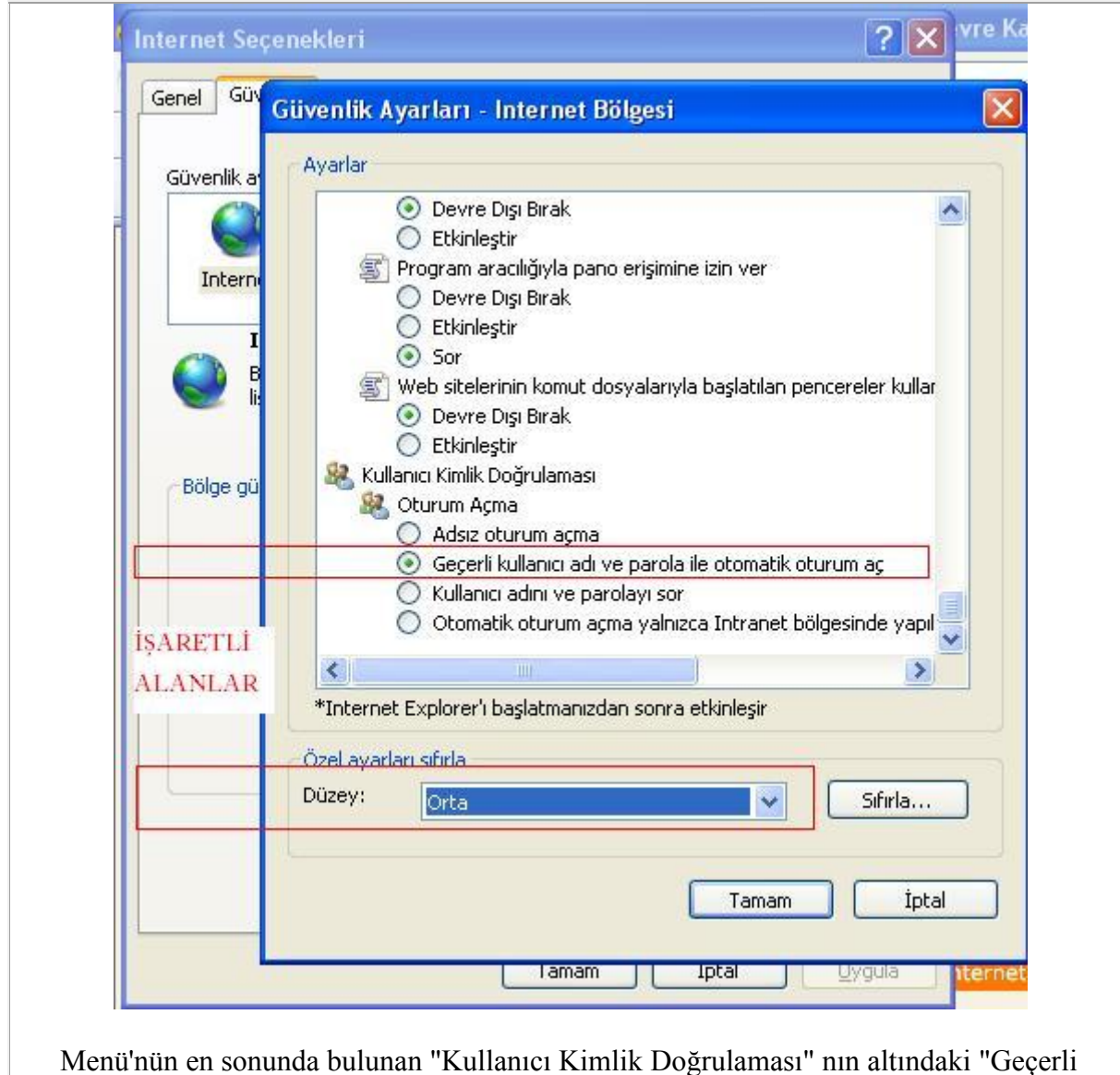

kullanıcı adı ve parola ile otomatik oturum aç"ı tıklayınız.

Düzey bölümünü Orta veya Düşük' e getiriniz ve tamamı tıklayınız. Açılan diğer pencerelerde de Evet ve tamam'ı tıklayarak menülerden çıkınız.

Bütün İnternet Explorer sayfalarını kapatın. Yeniden bir İnternet Explorer Sayfası açın ve Size verilen İP veya internet adresini adres çubuğuna yazınız ve bekleyiniz. 1-3 dakika içinde yazılım yüklenmeye başlayacaktır.

| 🖉 DVR System - Windows Internet Explorer                                                                    |     |
|----------------------------------------------------------------------------------------------------|-----|
| G v le http:// .dvrdns.net/                                                                                 |     |
| Dosya Düzen Görünüm Sık Kullanılanlar Araçlar Yardım                                                        |     |
| 😭 🏟 🔘 DVR System                                                                                            |     |
|                                                                                                    |     |
| Digital V                                                                                                   | /ic |
| DVR System - Windows Internet Explorer                                                                      |     |
| 🔄 🔄 👻 http:// .dvrdns.net/                                                                                  |     |
| Dosya Düzen Görünüm Sık Kullanılarlar Araçlar Yardım                                                        |     |
| 😭 🏟 🌈 DVR System                                                                                            |     |
| 🔞 Bu web sitesi 'Tibet System Co.,Ltd.' üzerinden 'WebViewer' eklentisini yüklemek istiyor. Web sitesine vi |     |
| Sarı menüye tıklayınız.                                                                                     |     |
| C DVR System - Windows Internet Explorer                                                                    |     |
| C C T L Attp://akcay.dvrdns.net/                                                                            |     |
| Dosya Düzen Görünüm Sık Kullanılanlar Araçlar Yardım                                                        |     |
| 😭 🍄 🏈 DVR System                                                                                            |     |
| Bu web sitesi 'Tibet System Co., Ltd.' üzerinden 'WebWewer' eklentisini yüklemek istiyor.                   |     |
| Risk Nedir?                                                                                                 |     |
| Ek bilgi                                                                                                    |     |
|                                                                                                    |     |
| "Activex Denetimini Yükle"yi seçiniz ve programın yüklenmesini bekleyiniz.                                  |     |

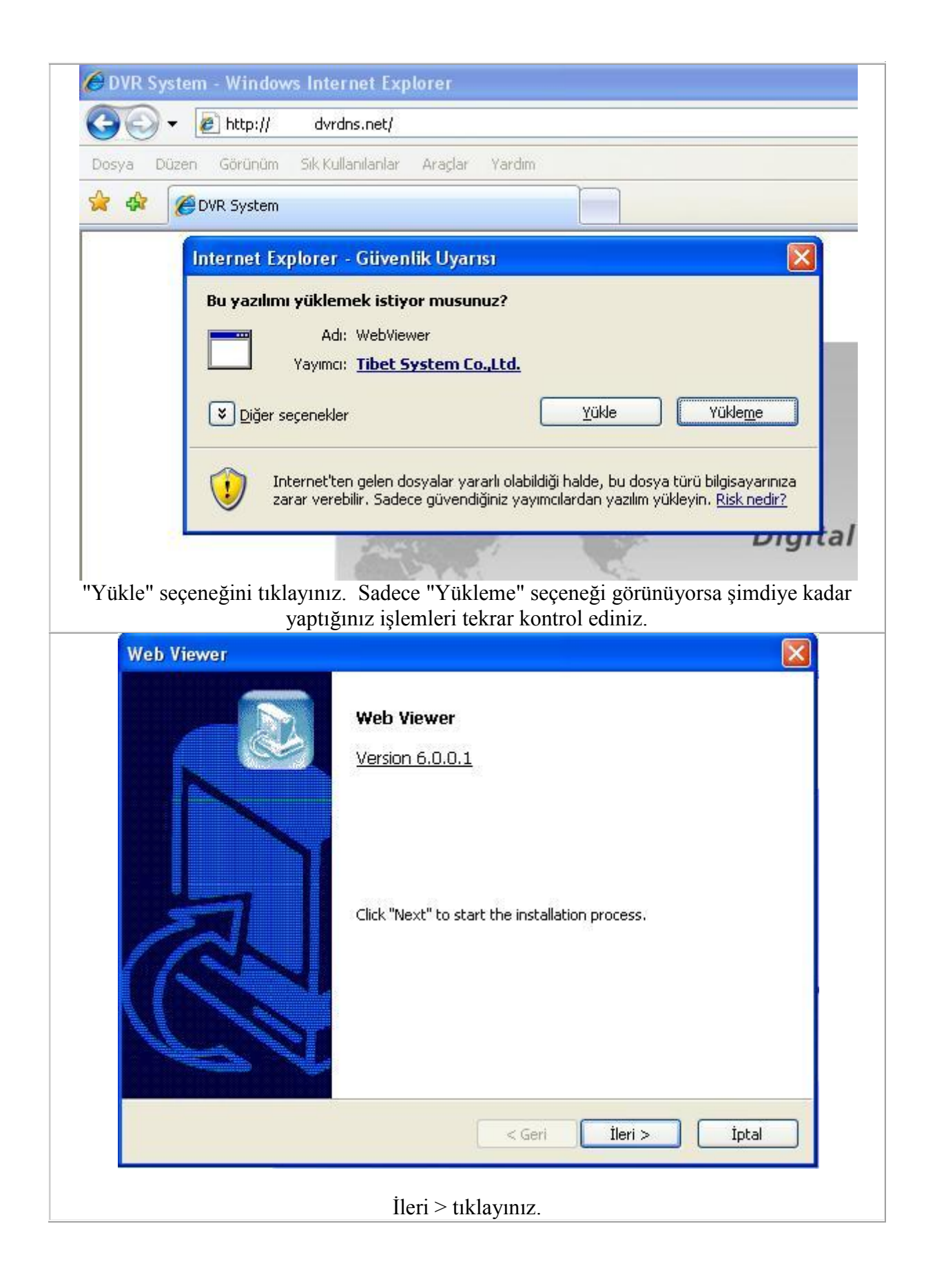

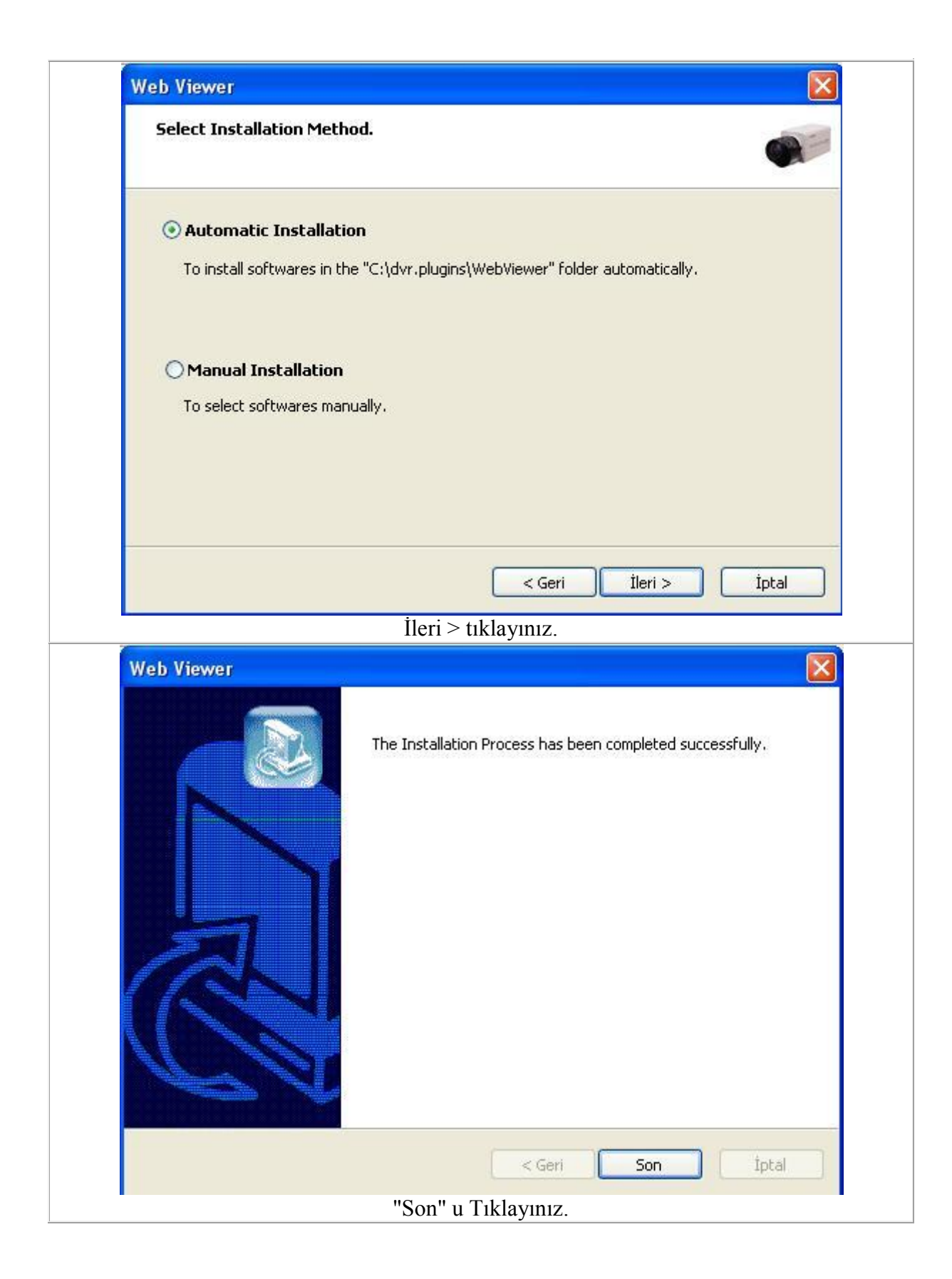

| KULLANICI ADI : SIFRE : |
|-------------------------|

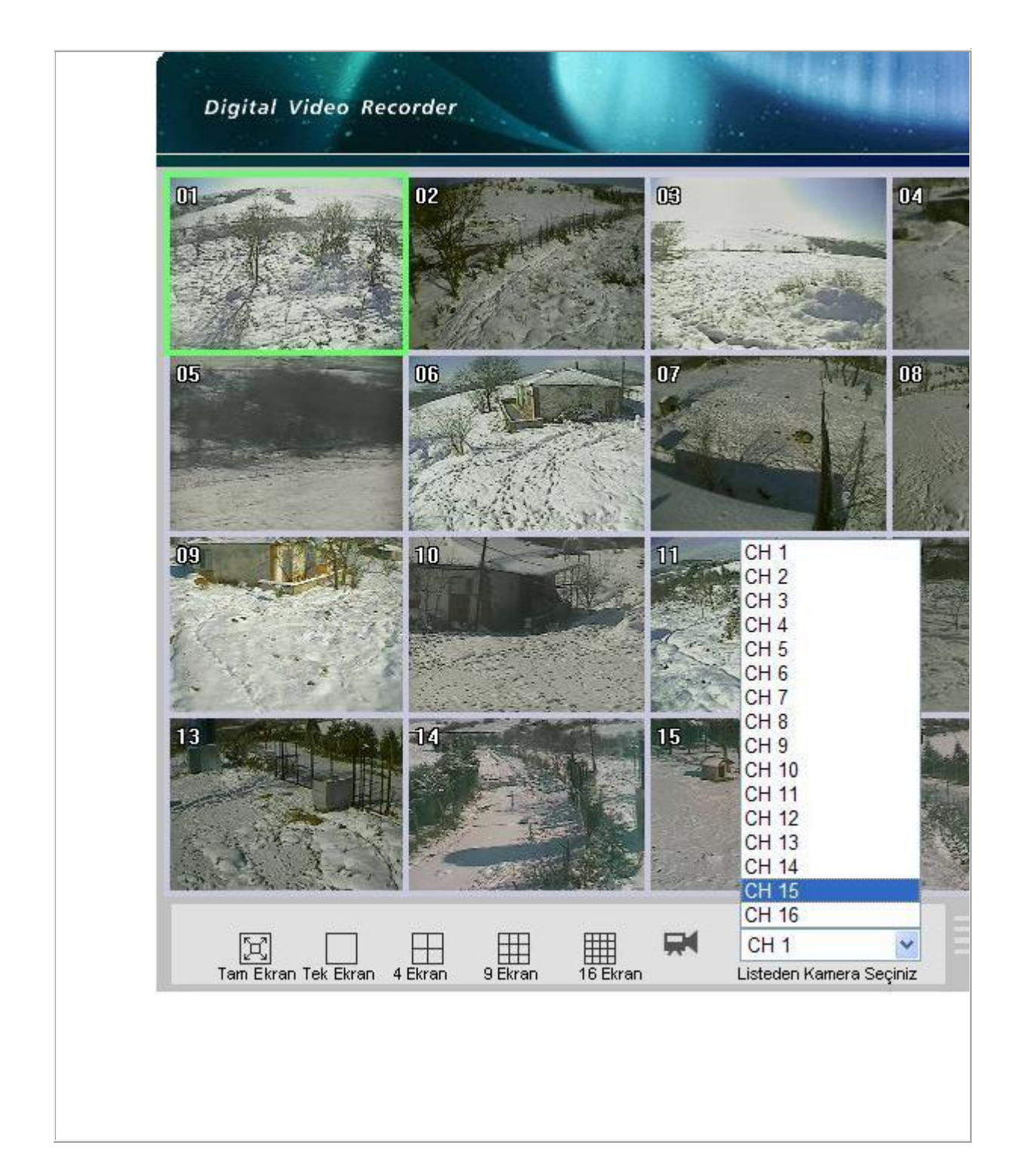